# /inritsu

# W-LAN 802.11ac Measurement

Demonstration using Signal Analyzer and Vector Signal Generator

MX269028A WLAN (802.11) Measurement Software

MX269028A-002 802.11ac (160 MHz) Measurement Software

MX370111A WLAN IQproducer

MX370111A-002 802.11ac (160 MHz) Option

MS2690A/MS2691A/MS2692A Signal Analyzer

MG3710A Vector Signal Generator

## Introduction

This application note explains the procedures for outputting an IEEE802.11ac signal from a vector signal generator and measuring the modulation accuracy and power using a signal analyzer.

The IEEE802.11ac PHY layer features 256QAM multi-level modulation compared to the IEEE802.11n PHY layer as well as both 80 MHz and 160 MHz (option) bandwidths, plus expandability for up to 8 MIMO streams.

This application note provides an understanding of the features of IEEE802.11ac through the following items:

- Generation and output of 256QAM, 80-MHz band signals and measurement of their Tx characteristics
- Generation and output of 256QAM, 160-MHz band signals and measurement of their Tx characteristics
- Generation and output of 8 x 8 MIMO signals and measurement of their Tx characteristics
- Sending of specified number of packets from vector signal generator (mainly for Rx tests)

# Preparations

The instruments, etc., required for this demonstration are listed below.

 MG3710A Vector Signal Generator (Version 2.01.00 or newer firmware and IQproducer Version 14.01 or newer)

| /                    |                                                      |
|----------------------|------------------------------------------------------|
| Option-036           | 1stRF 100 kHz to 6 GHz                               |
| Option-066           | 2ndRF 100 kHz to 6 GHz                               |
| MX370111A            | WLAN IQproducer                                      |
| MX370111A-002        | 802.11ac (160 MHz) Option                            |
| MS2690A/MS2691A/MS26 | 92A Signal Analyzer (Version 5.05.00 or newer)       |
| MX269028A            | MX269028A WLAN (802.11) Measurement Software         |
| MX269028A-002        | 802.11ac (160MHz) Measurement Software               |
| MS2690A-077          | Analysis Bandwidth Expansion 62.5 MHz (with MS2690A) |
| MS2690A-078          | Analysis Bandwidth Expansion 125 MHz (with MS2690A)  |
| MS2691A-077          | Analysis Bandwidth Expansion 62.5 MHz (with MS2691A) |

- MS2691A-078Analysis Bandwidth Expansion 125 MHz (with MS2691A)MS2692A-077Analysis Bandwidth Expansion 62.5 MHz (with MS2692A)MS2692A-078Analysis Bandwidth Expansion 125 MHz (with MS2692A)
- RF Cable 1 pc

Set-up the instruments as shown below.

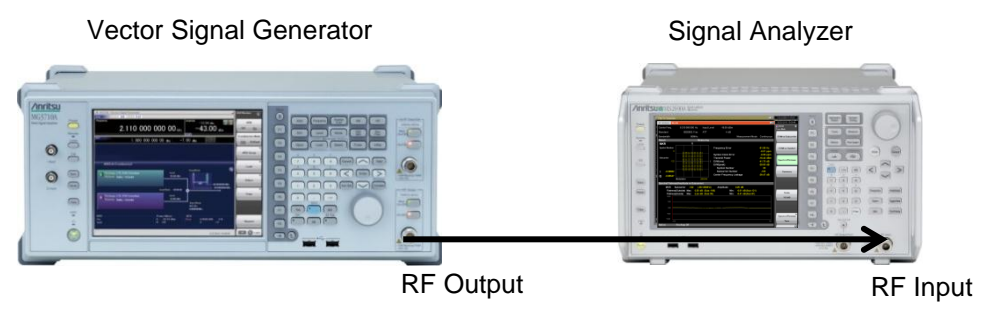

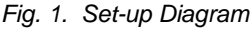

To simplify the operations described in this application note, the cable attenuation settings and calibration procedures are omitted. To measure more accurately, refer to the Operation Manual for the additional required procedures.

This application note references the following IEEE802.11ac standard:

• IEEE P802.11ac/D2.0, January 2012

# **Generating and Measuring 80-MHz Band Signals**

Generating and Outputting Signals using Vector Signal Generator

IEEE802.11ac 80-MHz bandwidth, one-packet signal can be output from the MG3710A Vector Signal Generator using the following procedure.

[Procedure]

- 1. Execute [Preset]  $\rightarrow$  [F3] Preset All.
- 2. Press [IQpro] to start IQproducer.
- 3. Select the [System (Non-Cellular)] tab.
- 4. Press the [WLAN] button.
- 5. Press the [System] button in the [Common] tab and select [11ac].
- 6. Press the [Bandwidth] button in the [Common] tab and select [80 MHz].
- 7. Press the [Number of Packets] button in the [Common] tab and select [1].
- 8. Press the [Repeat Count] button in the [Common] tab and select [1].
- 9. Select [MCS] in the [PHY] tab and set [9]. Refer to the appendix for a description of MCS.
- 10. Set [Package] to [WLAN\_11ac] and [Pattern Name] to [80MHz\_MCS9].
- 11. Press [Calculation & Play] at the bottom right of the screen to start waveform generation. Select [SG1] at the dialog for choosing the SG load destination.
- 12. Press [SG1].
- 13. Press [Frequency] and set the frequency to 5.21 GHz.
- 14. Press [Level] and set the level to -15 dBm.
- 15. Turn on RF Output [Mod On/Off] and [On/Off] to output the modulation signal.
- 16. Press  $[I/Q] \rightarrow [F3]$  Internal Channel Correction to set [On].
- 17. Press  $[I/Q] \rightarrow [F6]$  Wideband to set [On].

The above procedure repeatedly generates and outputs 80-MHz bandwidth, single-packet signal from the MG3710A Vector Signal Generator.

| ✓ MG3710A Vector Signal Generator<br>SG2 1 000 000 000 00 0 | u                  |                            |                    | ľ⁄Q                                             |
|-------------------------------------------------------------|--------------------|----------------------------|--------------------|-------------------------------------------------|
| SG1 ARB PLAY                                                | WIDE               | INTCORR                    |                    | I/Q Source                                      |
| 5.210 000 000                                               | 00 <sub>GHz</sub>  | -15.00                     | Mod RF<br>●<br>dBm | Internal<br>I/Q Output<br>RF                    |
|                                                             |                    |                            |                    | Internal Channel<br>Correction<br>Off <u>On</u> |
| ARB Info<br>Package WLAN_11ac<br>Pattern 80MHz_MCS9         | Level<br>-15.00dBm | Freq Offset                | Ð                  | ې<br>I/Q Calibration                            |
| B Not Selected                                              |                    |                            | <b>→</b>           | Wideband<br>Off <u>On</u>                       |
| ARB<br>On<br>A : Off<br>B : Off                             | eter S             | BER<br>top 0.000E+000<br>0 | 0 <b>%</b><br>/ 0  |                                                 |
| 0                                                           |                    | 5/25                       | /2013 14:55:24     | -> 1 of 2                                       |

Fig. 2. Vector Signal Generator Settings (80-MHz bandwidth)

Measuring with Signal Analyzer

The IEEE802.11ac 80-MHz bandwidth signal output from the MG3710A Vector Signal Generator is measured using the MS2690A/MS2691A/MS2692A Signal Analyzer.

## (1) Measuring Modulation Accuracy

[Procedure]

- 1. Press [Application Switch] and select [WLAN].
- 2. Execute [Preset]  $\rightarrow$  [F1] Preset.
- 3. Press [Frequency] and set the frequency to 5.21 GHz.
- 4. Press [Amplitude] and set the level to -15 dBm.
- 5. Press [Measure]  $\rightarrow$  [F1] Modulation Analysis.
- 6. Press [F2] WLAN Standard  $\rightarrow$  [ $\rightarrow$ ] (Function Menu page 2)  $\rightarrow$  [F1] IEEE802.11ac.
- Press [Measure] → [F1] Modulation Analysis → [F1] Analysis Time → [F5] Capture Length to set [1] ms.
  \*This parameter is adjusted according to the burst length of the signal to be measured. If the set value is too large for the burst length, the time required for that part of the measurement is overhead.
- 8. Press [Measure]  $\rightarrow$  [F1] Modulation Analysis  $\rightarrow$  [F4] Channel Bandwidth to set [80] MHz.
- 9. Press [Trace]  $\rightarrow$  [F3] EVM Unit to set [dB].
- 10. Press [Trace]  $\rightarrow$  [F1] Trace Mode  $\rightarrow$  [F3] Spectral Flatness.

The above procedure measures the modulation accuracy such as the frequency offset, EVM, etc.

The MX269028A WLAN (802.11) Measurement Software and the MX269028A-002802.11ac (160 MHz) Measurement Software analyze the input signal PPDU (physical layer convergence procedure (PLCP) protocol data unit) by default, presuming a format based on the included training field and SIGNAL field. Consequently, if the correct information is set in the input signal PPDU, there is no need to set the signal format–other than the minimum parameters–in the above procedure.

The measurement results and their correspondence with the items specified in IEEE802.11ac are shown below.

| IEEE802.11ac                                  | Signal Analyzer                                                            |
|-----------------------------------------------|----------------------------------------------------------------------------|
| 22.3.18 PMD Transmit Specification            |                                                                            |
| 22.3.18.1 Transmit Spectrum Mask              | [Measure] $\rightarrow$ [F7] Spectrum Emission Mask (Swept)                |
| 22.3.18.2 Spectral Flatness                   | [Measure] $\rightarrow$ [F1] Modulation Analysis                           |
|                                               | [Trace] $\rightarrow$ [F1] Trace Mode $\rightarrow$ [F3] Spectral Flatness |
|                                               | [F8] Spectral Flatness Type $\rightarrow$ [F1] Amplitude                   |
|                                               | Flatness (Outside/Inside with Max/Min)                                     |
| 22.3.18.3 Transmit Center Frequency Tolerance | [Measure] $\rightarrow$ [F1] Modulation Analysis                           |
|                                               | Frequency Error                                                            |
| 22.3.18.4 Symbol Clock Frequency Tolerance    | [Measure] $\rightarrow$ [F1] Modulation Analysis                           |
|                                               | Symbol Clock Error                                                         |
| 22.3.18.5.2 Transmit Center Frequency Leakage | [Measure] $\rightarrow$ [F1] Modulation Analysis                           |
|                                               | Center Frequency Leakage                                                   |
| 22.3.18.5.3 Transmitter Constellation Error   | [Measure] $\rightarrow$ [F1] Modulation Analysis                           |
|                                               | EVM (rms)                                                                  |

Table 1. IEEE802.11ac (D2.0) Measurement Items and Items Displayed by Signal Analyzer

| Carrier Freq. 5 210 000 000 Hz Input Level 15.00 dBm<br>Standard IEEE802.11ac ATT 4 dB<br>Bandwidth 80MHz Measurement Mode Continuous<br>Result Measuring<br>MKR Q<br>Symbol Number - 122<br>- 122<br>- 0.08662<br>Q -0.86647<br>Spectral Flatness(Amplitude vs Subcarrier)<br>Sobcarrier - 122 (-38.125MHz) Amplitude 0.25 dB<br>Flatness(Amplitude vs Subcarrier)<br>MKR Subcarrier 122 (-38.125MHz) Amplitude 0.25 dB<br>Flatness(Inside) Max: 0.36 dB (Sub:35) Min: -0.41 dB (Sub:121)<br>Flatness(Inside) Max: 0.34 dB (Sub:35) Min: -0.41 dB (Sub:81)<br>1000<br>- 500<br>- 500<br>- 1000<br>- 122 (-38.125MHz) Amplitude 0.25 dB<br>Flatness(Inside) Max: 0.34 dB (Sub:35) Min: -0.41 dB (Sub:121)<br>Flatness(Inside) Max: 0.34 dB (Sub:35) Min: -0.41 dB (Sub:81)<br>1000<br>- 500<br>- 50 | ∕1 MS2692A WL.           | AN                                        |                          |                                                                 |                    |                                                   | 5/25/2013 15:08:49 |
|----------------------------------------------------------------------------------------------------|--------------------------|-------------------------------------------|--------------------------|-----------------------------------------------------------------|--------------------|---------------------------------------------------|--------------------|
| Standard    IEEE802.11ac    ATT    4 dB      Bandwidth    80MHz    Measurement Mode    Continuous      Result    Measurement Mode    Continuous      MKR    Q                                                                                                    | Carrier Freq.            | 5 210 000 000 Hz                          | lnput L                  | .evel -15.00 dBm                                                |                    |                                                   | WLAN 🕋             |
| Bandwidth    80MHz    Measurement Mode    Continuous    EVMvs Subcarrier      Result    Measuring    MKR    Q    -0.01 ppm    -0.01 ppm      Subcarrier    -122    Symbol Clock Error    -0.09 ppm    -0.09 ppm      Symbol Number    -122    Symbol Clock Error    -0.09 ppm    Spectral Flatness      Q    -0.86547    -29.63 dB    Symbol Number    20      Q    -0.86547    -2560AM    Subcarrier Number    -105      Spectral Flatness(Amplitude vs Subcarrier)    MKR    Subcarrier    -122    -38.125MHz)    Amplitude    0.25 dB      Flatness(Inside)    Max:    0.35 dB (Sub::106)    Min:    -0.41 dB (Sub:121)    Scale    10.0dB      500    -100    -122    -122    122    122    122                                                                                                    | Standard                 | IEEE802.11ac                              | ATT                      | 4 dB                                                            |                    |                                                   |                    |
| Result    Measuring      MKR    Q      Symbol Number    -0.01 ppm      0    -0.01 ppm      Subcarrier    -122      -122    -122      -122    -1170 dB      EVM(rms)    -41.70 dB      EVM(peak)    -29.63 dB      Symbol Number    20      Symbol Number    20      Subcarrier    -105      Center Frequency Leakage    -39.47 dB      Spectral Flatness(Amplitude vs Subcarrier)    -122      MKR    Subcarrier    -105      Center Frequency Leakage    -39.47 dB      Flatness(Amplitude vs Subcarrier)    Min:      MKR    Subcarrier      Flatness(Inside)    Max:      0.36 dB    (Sub:35)      Min:    -0.51 dB      10.00    -100      500    -100      -100    -12                                                                                                    | Bandwidth                | 80MHz                                     |                          |                                                                 | Measurement Mode   | Continuous                                        | EVM vs Subcarrier  |
| MKR    Q      Symbol Number    -0.01 ppm      Subcarrier    -0.01 ppm      -122    -122      -122    -122      -122    -122      -122    -122      -122    -122      -122    -122      -122    -122      -122    -122      -122    -122      -122    -122      -122    -122      -122    -122      -122    -122      -122    -122      -122    -122      -122    -122      -122    -122      -122    -122      -122    -122      -122    -122      -122    -122      -122    -122      -122    -122      -122    -122      -122    -122                                                                                                    | Result                   |                                           | Measuring                |                                                                 |                    |                                                   |                    |
| Symbol Number<br>0<br>Subcarrier<br>-122<br>-122<br>-12<br>-1                                                                                                    | MKR                      | Q                                         |                          |                                                                 |                    |                                                   |                    |
| Subcarrier    .122    Symbol Clock Error    .0.09 ppm      .122    .122    .1170 dB    .1170 dB      .122    .1170 dB    .1170 dB    .1170 dB      .122    .1170 dB    .1170 dB    .1170 dB      .122    .1170 dB    .1170 dB    .1170 dB      .1170 dB    .1170 dB    .1170 dB    .1170 dB      .1170 dB    .1170 dB    .29,63 dB    .1170 dB      .1170 dB    .1170 dB    .1170 dB    .1170 dB      .1170 dB    .1170 dB    .1170 dB    .1170 dB      .1170 dB    .1170 dB    .1170 dB    .1170 dB      .1170 dB    .1170 dB    .1170 dB    .1170 dB      .1170 dB    .1170 dB    .1170 dB    .1170 dB      .1170 dB    .1170 dB    .1170 dB    .1170 dB      .1170 dB    .1170 dB    .1170 dB    .1170 dB      .1170 dB    .1170 dB    .1170 dB    .1170 dB      .1170 dB    .1170 dB    .1170 dB    .1170 dB      .1170 dB    .1170 dB    .1170 dB    .1170 dB      .1170 dB    .1170 dB    .1170 dB <t< td=""><td>Symbol Number</td><td></td><td></td><td>Frequency Error</td><td></td><td>-51.99 Hz<br/>-0.01 ppm</td><td>EVM vs Symbol</td></t<>                                                                                                    | Symbol Number            |                                           |                          | Frequency Error                                                 |                    | -51.99 Hz<br>-0.01 ppm                            | EVM vs Symbol      |
| Symbol Number 20<br>Subcarrier Number -105<br>Center Frequency Leakage -39,47 dB<br>Spectral Flatness(Amplitude vs Subcarrier -<br>MKR Subcarrier -122 (-38.125MHz) Amplitude 0.25 dB<br>Flatness(Outside) Max: 0.35 dB (Sub:106) Min: -0.51 dB (Sub:121)<br>Flatness(Inside) Max: 0.34 dB (Sub:35) Min: -0.41 dB (Sub:81)<br>1000<br>-500<br>-1000<br>-1000<br>-122 122 122 122 122                                                                                                    | Subcarrier<br>-122       |                                           |                          | Symbol Clock Error<br>Transmit Power<br>I EVM(rms)<br>EVM(peak) |                    | -0.09 ppm<br>-16.42 dBm<br>-41.70 dB<br>-29.63 dB | Spectral Flatness  |
| Modulation      2550AM        Spectral Flatness(Amplitude vs Subcarrier)        MKR      Subcarrier      -122      (-38.125MHz)      Amplitude      0.25 dB        Flatness(Outside)      Max:      0.35 dB      (Sub:-106)      Min:      -0.51 dB (Sub:121)        Flatness(Inside)      Max:      0.34 dB      (Sub:35)      Min:      -0.41 dB (Sub:81)      10.0dB        000                                                                                                    | l -0.08662<br>Q -0.85547 |                                           |                          | Symbol Number<br>Subcarrier Numb<br>Center Frequency L          | er<br>eakage       | 20<br>-105<br>-39.47 dB                           | Summary            |
| Spectral Flatness(Amplitude vs Subcarrier)        MKR      Subcarrier      -122      (-38.125MHz)      Amplitude      0.25 dB      Subcarrier      Scale      Scale      1000      Scale      10.0 dB      Scale      10.0 dB      Sca                                                                                                    |                          | Modulation                                | 256QAM                   |                                                                 |                    |                                                   |                    |
| MKR      Subcarrier      -122      (-38.125MHz)      Amplitude      0.25 dB        Flatness(Outside)      Max:      0.35 dB      (Sub::106)      Min:      -0.51 dB (Sub::121)        Flatness(Inside)      Max:      0.34 dB      (Sub:35)      Min:      -0.41 dB (Sub:81)        1000                                                                                                    | Spectral Flatnes         | ss(Amplitude vs Subca                     | arrier)                  |                                                                 |                    |                                                   |                    |
| Flatness(Outside)    Max:    0.35 dB    (Sub::106)    Min:    -0.51 dB    (Sub::121)      Flatness(Inside)    Max:    0.34 dB    (Sub:35)    Min:    -0.41 dB    (Sub:81)      1000                                                                                                    | MKR                      | Subcarrier -122                           | (-38.125MH               | z) Amplitude                                                    | 0.25 dB            |                                                   |                    |
| 1000                                                                                                    | Flatness                 | s(Outside) Max: 0.3<br>s(Inside) Max: 0.3 | 5 dB (Sub:<br>M dB (Sub: | :-106) Min:<br>:35) Min:                                        | -0.51 dB (Sub:121) |                                                   | Scale              |
| 500                                                                                                    | 10.00                    |                                           |                          |                                                                 |                    |                                                   | 10.0dB             |
| 000                                                                                                    | 5.00                     |                                           |                          |                                                                 |                    |                                                   |                    |
| -500<br>-1000<br>-122 122 122 Type                                                                                                    | 0.00                     |                                           |                          |                                                                 |                    |                                                   |                    |
| -500<br>-1000<br>-122 122 Type                                                                                                    |                          |                                           |                          |                                                                 |                    |                                                   |                    |
| -1000122 Type                                                                                                    | -5.00                    |                                           |                          |                                                                 |                    |                                                   | Spectral Flatness  |
|                                                                                                    | -10.00                   | 2                                         |                          |                                                                 |                    | 122                                               | Туре               |
| Ref.Int Pre-Amp Off                                                                                                    | Ref.Int                  | Pre-Amp Off                               |                          |                                                                 |                    |                                                   |                    |

Fig. 3. Modulation Accuracy Measurement (80-MHz bandwidth)

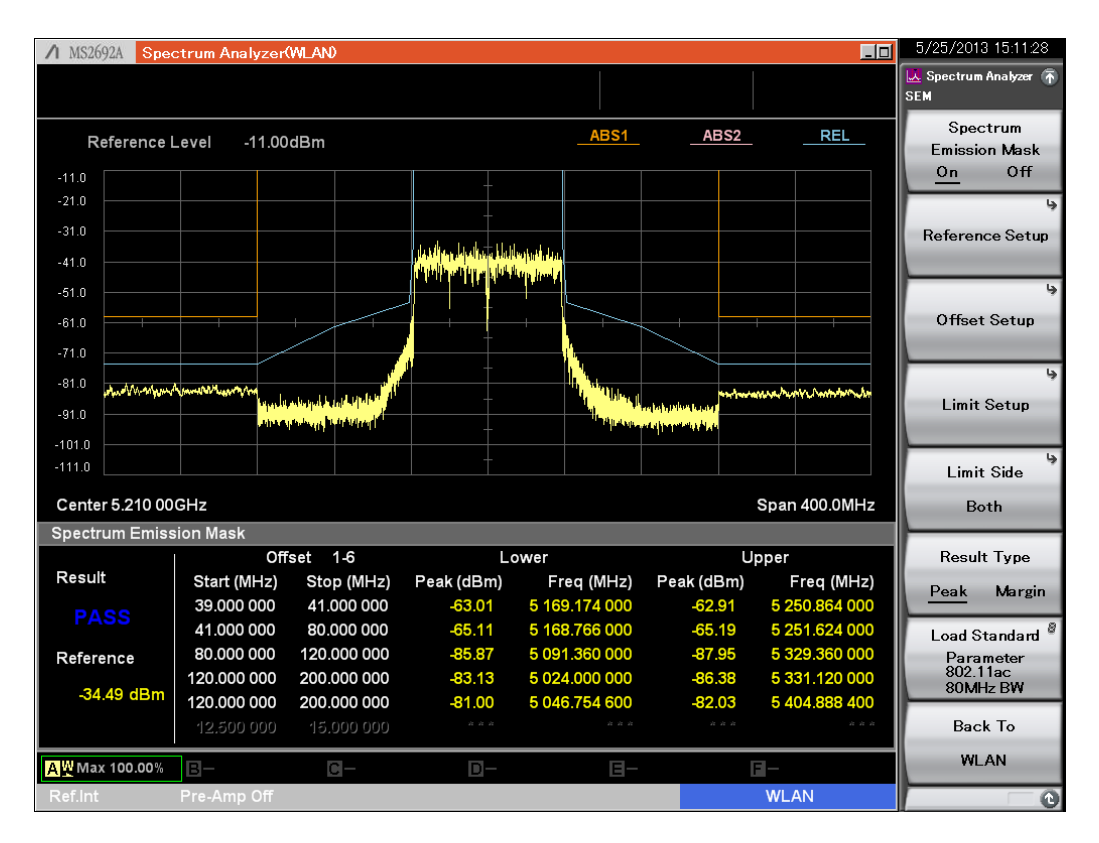

Fig. 4. Spectrum Mask Measurement (80-MHz band, spectrum analyzer function, sweeping method)

To zoom the 256QAM multi-level modulation constellation display: press [Measure]  $\rightarrow$  [F1] Modulation Analysis  $\rightarrow$  [Trace]  $\rightarrow$  [F6] Constellation Zoom to set [On].

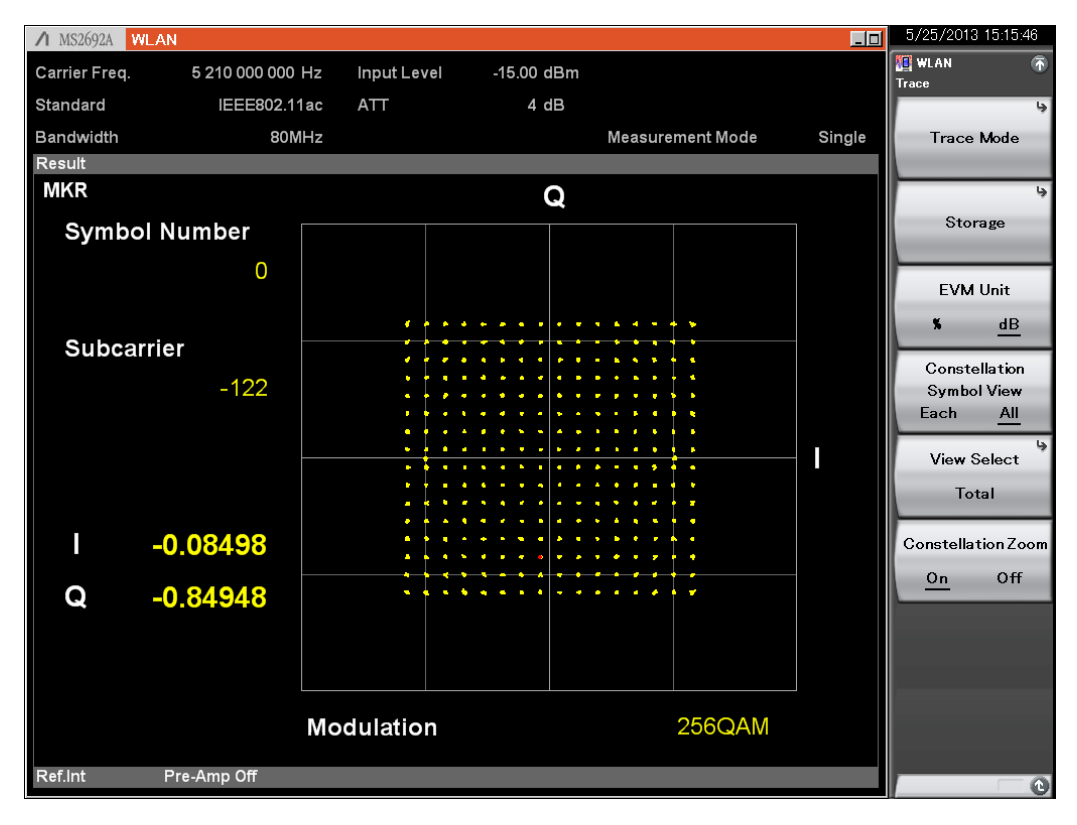

Fig. 5. Zoomed Constellation Display (256QAM)

To display the in-band phase characteristics of the IEEE802.11ac signals: press [Measure]  $\rightarrow$  [F1] Modulation Analysis  $\rightarrow$  [Trace]  $\rightarrow$  [F1] Trace Mode  $\rightarrow$  [F8] Spectral Flatness Type to set [Phase].

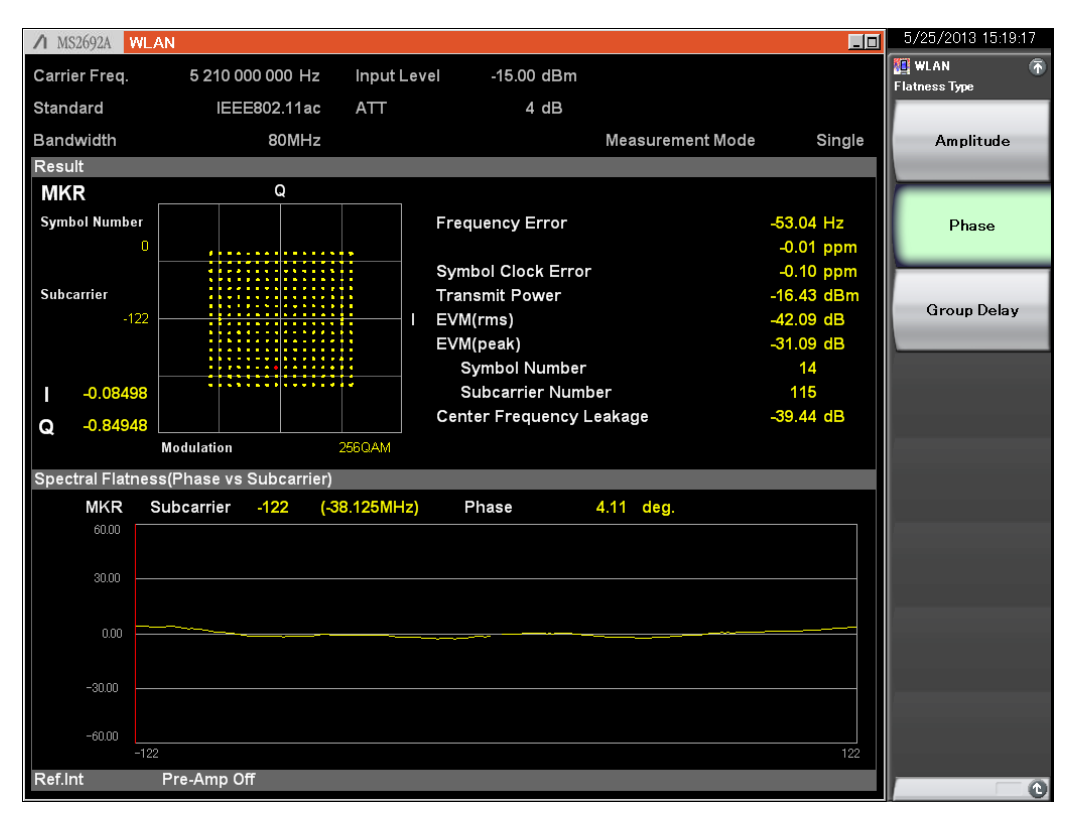

Fig. 6. In-band Phase Characteristics Display (80-MHz band)

## (2) Monitoring Spectrum

The following describes a method of monitoring the spectrum of burst-on segments of IEEE802.11ac signals.

[Procedure]

- 1. Press [Application Switch] and select [Spectrum Analyzer].
- 2. Execute [Preset]  $\rightarrow$  [F1] Preset.
- 3. Press [Frequency] and set frequency to 5.21 GHz.
- 4. Press [Amplitude] and set [Reference Level] to -15.00 dBm.
- 5. Press [Span]  $\rightarrow$  [F3] Zero Span.
- 6. Press [Trigger/Gate]  $\rightarrow$  [ $\rightarrow$ ] (Function Menu page 2)  $\rightarrow$  [F1] Gate Sweep to set [On].
- 7. Press [F6] Gate Source to set [Wide IF Video].
- 8. Press [F8] Gate Level (Wide IF Video) to set [-30 dBm].
- 9. Press [Time/Sweep]  $\rightarrow$  [F2] Sweep Time to set [200 µs].
- 10. Press [F4] Trace Points to set [1001].
- 11. Press [Trigger/Gate]  $\rightarrow$  [ $\rightarrow$ ] (Function Menu page 2]  $\rightarrow$  [F5] Gate Length to set [127 µs].

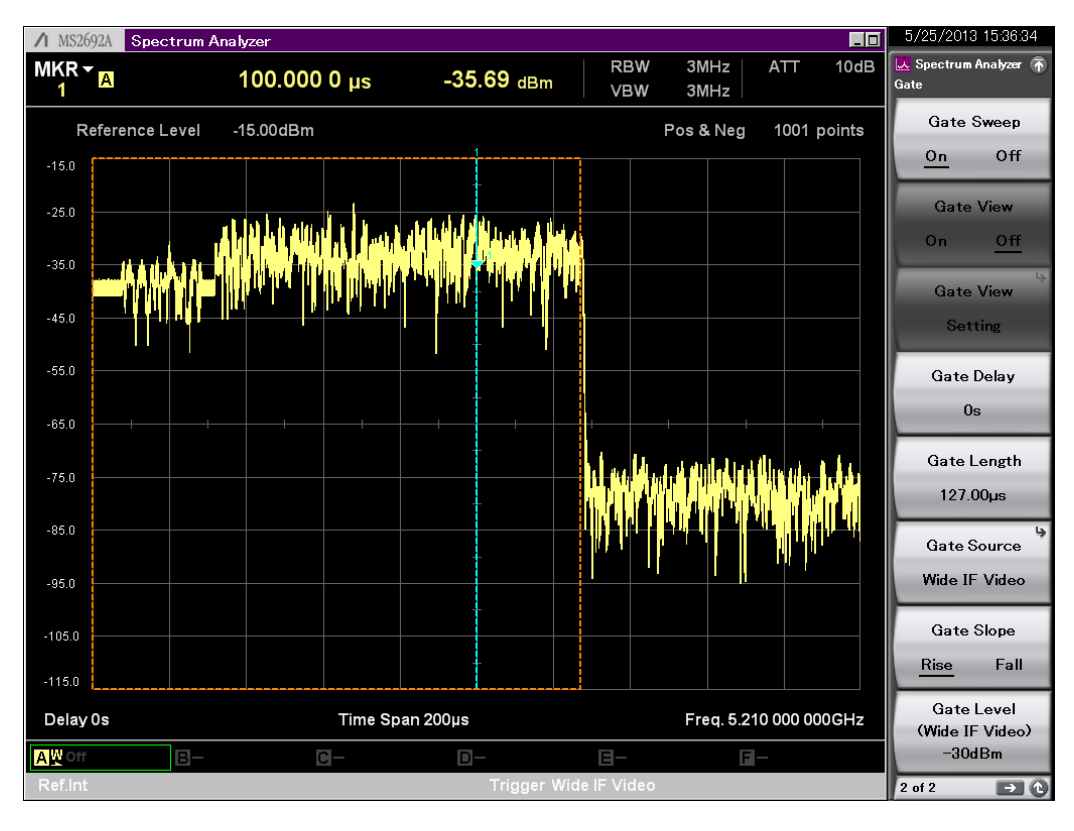

Fig. 7. Time Domain Display

- 12. Press [Span] to set the span to [200 MHz].
- 13. Press [Trigger/Gate]  $\rightarrow$  [ $\rightarrow$ ] (Function Menu page 2)  $\rightarrow$  [F2] Gate View to set [On].
- 14. Press [Trace]  $\rightarrow$  [F3] Trace Mode to set [Lin Average].
- 15. Press [Trace]  $\rightarrow$  [F8] Detection to set [RMS].
- 16. Press [Marker]  $\rightarrow$  [F5] Off.

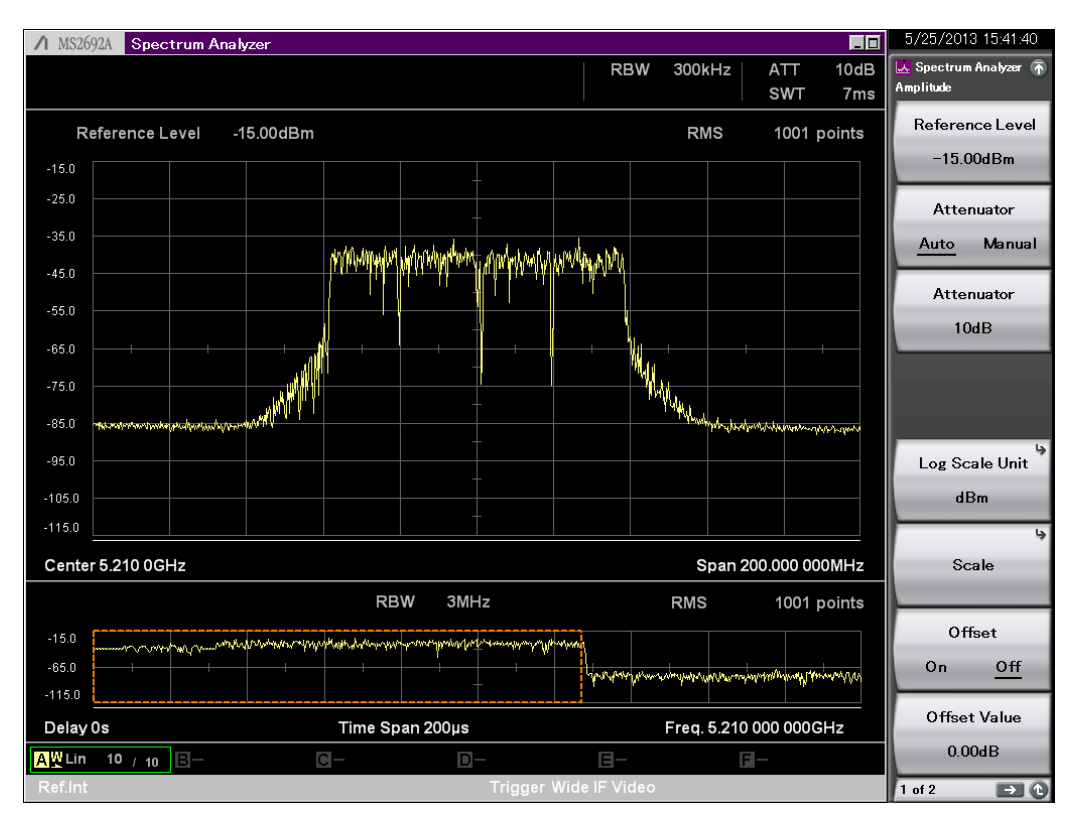

Fig. 8. Spectrum Display

## (3) Displaying CCDF

When measuring a signal with a large crest ratio with burst, wideband, and multi-level modulation elements, sometimes it is necessary to reference the CCDF when designing and adjusting the characteristics of devices, such as amplifiers and circuits.

[Procedure]

- 1. Press [Application Switch] and select [Signal Analyzer].
- 2. Execute [Preset]  $\rightarrow$  [F1] Preset.
- 3. Press [Frequency] and set the center frequency to 5.21 GHz.
- 4. Press [Amplitude] and set [Reference Level] to -15.00 dBm.
- 5. Press [Span] and set the span to 100 MHz.
- 6. Press [Trace]  $\rightarrow$  [F1] Trace Mode  $\rightarrow$  [F5] CCDF.

| /1 MS2  | 692A Sig | nal Analyze                              | r                                         |        |                       |           |           |          |          |                    | 5/25/2013 16:17   | .49 |
|---------|----------|------------------------------------------|-------------------------------------------|--------|-----------------------|-----------|-----------|----------|----------|--------------------|-------------------|-----|
|         | CCDF     |                                          |                                           |        |                       |           |           |          | Data Cor | unt 206917488      | 📲 Signal Analyzer | •   |
| N       | IKR      | 10.00 dB                                 | Meas.                                     | 0.383  | 9 %                   | Analysis  | Start Tim | ie       |          | 0 s                | Frequency         |     |
|         |          |                                          |                                           |        |                       | Analysis  | Time Ler  | ngth     | 100      | .000 000 ms        | Center            |     |
|         |          |                                          |                                           |        |                       | Filter BW | : Not     | Filtered | Method   | CCDF               | 5 210 000 0000    | 147 |
| 100%    |          |                                          |                                           |        |                       |           |           |          |          | رهم                | 3.210 000 0000    | 12  |
| 10%     |          |                                          |                                           |        |                       |           |           |          |          | رككل               | Start             |     |
| 10 /    |          |                                          |                                           |        |                       |           |           |          |          | رهيكم              | E 400 000 0000    |     |
| 1%      |          |                                          |                                           |        |                       |           |           |          |          | رككم               | 5.160 000 000G    | Hz  |
| 174     |          |                                          |                                           |        |                       |           |           |          |          | رهيكم              | Stan              |     |
| 0 1%    |          |                                          |                                           |        |                       |           |           |          |          | <u>ک ک</u> لا      | этор              |     |
| 0.17%   |          | <u>ا کی ا</u>                            | le se se se se se se se se se se se se se | 1997   |                       |           |           | A DOT    |          | رهيمك              | 5.260 000 000G    | iHz |
| 0.01%   |          |                                          |                                           |        |                       |           |           |          |          | رووك               |                   |     |
| 0.01%   |          | í se se se se se se se se se se se se se |                                           |        |                       |           |           | A DOT    |          | رصصک               | Span              |     |
| 0.001%  |          |                                          |                                           |        |                       |           |           |          |          | رويوكم             | 100 MHz           |     |
| 0.001%  |          | í se se se se se se se se se se se se se |                                           | Á THE  |                       |           |           | A DOT    |          | رهيکم              |                   |     |
| 0.0001% |          |                                          |                                           |        |                       |           |           |          |          | <u>م معالم الم</u> | Preselector       |     |
|         | 0 dB     |                                          |                                           |        | Description in 11th a |           |           |          |          | 20 dB              | Auto Tune         |     |
| Powe    | er       |                                          |                                           |        | Probability           |           |           | Distribu |          | 1 0227.9/          |                   |     |
| Avg     | . Power  | : -19.14 d                               | Bm, 30.49                                 | 919 %  | 1%                    | 8.8       | 33 dB     |          | 4 dB : 1 | 4.2337 %           |                   |     |
| Max     | . Power  | : -6.18 d                                | Bm                                        |        | 0.1 %                 | : 11.0    | 08 dB     | 1        | 12 dB :  | 0.0198 %           |                   |     |
| Cres    | t Factor | : 12.96 d                                | в                                         |        | 0.001 %               | 12.8      | 34 dB     | 1        | 6 dB :   | 0.0000 %           |                   |     |
|         |          |                                          |                                           |        | 0.0001 %              | : 12.8    | 9 dB      | 2        | .0 dB :  | 0.0000 %           | Char Sine         |     |
| Commo   | on       |                                          |                                           |        |                       |           |           |          |          |                    | Step Size         |     |
| Frequ   | ency and | Time —                                   |                                           | Level- |                       |           |           | Trigger- |          |                    | 1.000GHz          |     |
| Cent    | er Freq. | 5.210 000                                | 000 GHz                                   | Ref. I | Level                 | 0.00 dBm  |           | Trigger  |          | Free Run           |                   | .13 |
| Freq    | . Span   |                                          | 100 MHz                                   |        |                       |           |           |          |          |                    | Frequency bar     | nd  |
| Capt    | ure Leng | th 100.00                                | 0 000 ms                                  | Atten  | nuator                | 10 dB     | راكم      |          |          |                    | Normal            |     |
| Defi    |          | Dro Am                                   | 05                                        |        |                       |           |           |          |          |                    |                   |     |
| Ref.r   | nt       | Pre-Am                                   | ρΟπ                                       |        |                       |           |           |          |          |                    | 1 of 2 🖃          |     |

Fig. 9. CCDF Display

# Generating and Measuring 160-MHz Bandwidth Signals

## Generating and Outputting Signals with Vector Signal Generator

IEEE802.11ac 160-MHz bandwidth signals can be output from the MG3710A Vector Signal Generator using the following procedure.

[Procedure]

- 1. [Execute [Preset]  $\rightarrow$  [F3] Preset All.
- 2. [Press [IQpro] to start IQproducer.
- 3. [Select the [System (Non-Cellular)] tab.
- 4. [Press the [WLAN] button.
- 5. Press the [System] button in the [Common] tab and select [11ac].
- 6. Press the [Bandwidth] button in the [Common] tab and select [80 MHz].
- 7. Press the [Number of Packets] button in the [Common] tab and select [1].
- 8. Press the [Repeat Count] button in the [Common] tab and select [1].
- 9. Select [MCS] in the [PHY] tab and set [9].
- 10. Set [Package] to [WLAN\_11ac] and [Pattern Name] to [160MHz\_MCS9].
- 11. Press [Calculation & Play] at the bottom right of the screen to start waveform generation. Select [SG1] at the dialog for choosing the SG load destination.
- 12. Press [SG1].
- 13. Press [Frequency] and set the frequency to 5.25 GHz.
- 14. Press [Level] and set the level to -15 dBm.
- 15. Turn on RF Output [Mod On/Off] and [On/Off] to output the modulation signal.
- 16. Press  $[I/Q] \rightarrow [F3]$  Internal Channel Correction to set [On].
- 17. Press  $[I/Q] \rightarrow [F6]$  Wideband to set [On].

The above procedure repeatedly generates and outputs IEEE802.11ac 160-MHz bandwidth, single-packet signal from the MG3710A Vector Signal Generator.

| ↑ MG3710A Vector Signal Generator        |                                | Mod DE                       | I/Q                                             |
|------------------------------------------|--------------------------------|------------------------------|-------------------------------------------------|
| 1. 000 000 0<br>SG1 ARB PLAY             | 00 00 <sub>GHz</sub> -144<br>w | . 00 dBm                     | I/Q Source                                      |
| Frequency                                |                                | Amplitude Mod                | Internal                                        |
| 5.250 000                                | 000 00 <sub>GHz</sub>          | -15.00 <sub>dBm</sub>        | I/Q Output                                      |
|                                          |                                |                              | Internal Channel<br>Correction<br>Off <u>On</u> |
| ARB Info                                 | Laual                          | FreqOffset                   | G                                               |
| Package WLAN_ITac<br>Pattern 160MHz_MCS9 | - 15.00 dBm                    | смт                          | 4<br>I/Q Calibration                            |
|                                          |                                | └ <b>───</b> →               | Wideband                                        |
| B Not Selected                           |                                |                              | Off <u>On</u>                                   |
| _ ARB                                    | Power Meter                    | _ BER                        |                                                 |
| On<br>A                                  | A : Off<br>B : Off             | Stop 0.000E+000 0 %<br>0 / 0 |                                                 |
| 0                                        |                                | 5/25/2013 16:27:5            | i6 🔁 💽 1 of 2                                   |

Fig. 10. Vector Signal Generator Settings (160-MHz bandwidth)

## Measuring with Signal Analyzer

The IEEE802.11ac 160-MHz bandwidth signal output from the MG3710A Vector Signal Generator is measured using the MS2690A/MS2691A/MS2692A Signal Analyzer.

The procedure is basically the same as the 80-MHz bandwidth measurement described above, but the frequency is set to 5.25 GHz and the procedure in step 8 is:

Press [Measure]  $\rightarrow$  [F1] Modulation Analysis  $\rightarrow$  [F4] Channel Bandwidth to set [160 MHz].

Currently, the MS2690A/MS2691A/MS2692A Signal Analyzer hardware supports a maximum analysis bandwidth of 125 MHz (with Opt-078 installed). The MX370111A-002 802.11ac (160 MHz) option uses this 125-MHz analysis bandwidth to measure a 160-MHz band IEEE802.11ac signal by measuring two parts 80 MHz above and below the center frequency in one measurement sequence. In most cases, this measurement method causes no problems because the RF characteristics are displayed continuously and not repeatedly. However, there is a restriction when measuring 160-MHz bandwidth signals—captured signals cannot be saved or replayed or analyzed using the signal analyzer function.

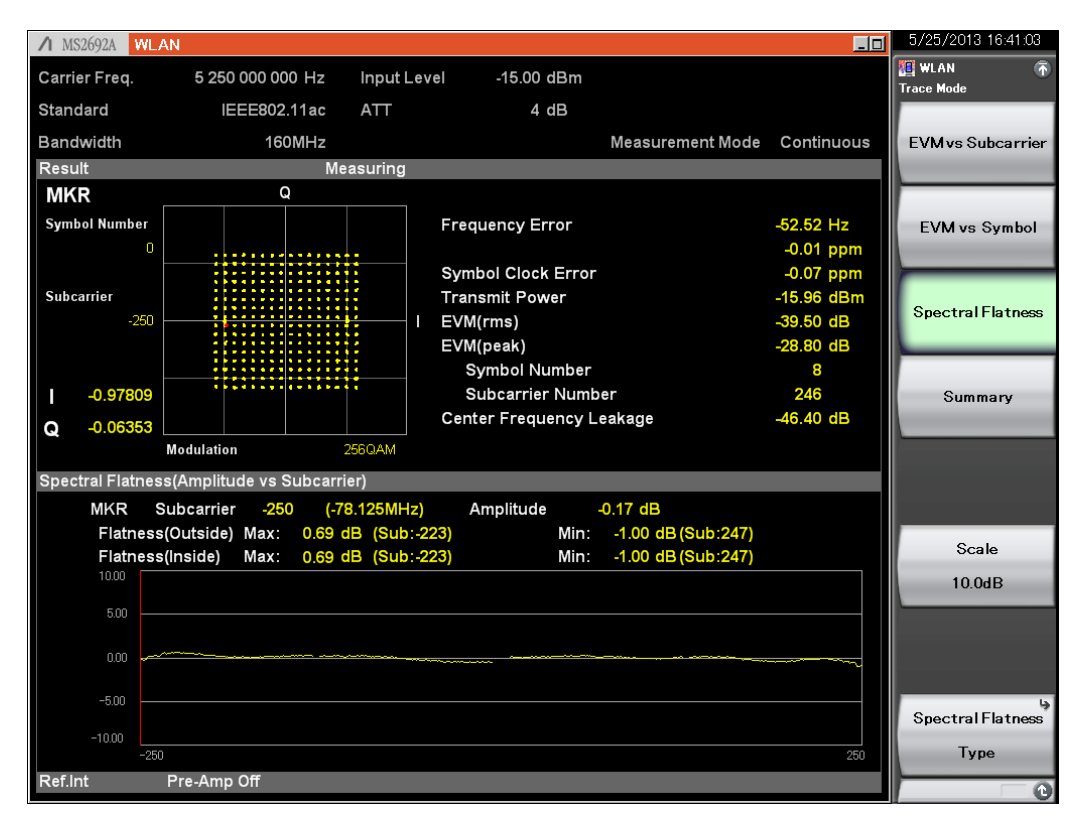

Fig. 11. Modulation Accuracy Measurement (160-MHz bandwidth)

| ∕1 MS2692A Sp  | ectrum Analyzer      | (WLAN)      |            |                                                                                                    |                   | _0                                                                                                    | 5/25/2013 16:44:35                  |
|----------------|----------------------|-------------|------------|----------------------------------------------------------------------------------------------------|-------------------|----------------------------------------------------------------------------------------------------|-------------------------------------|
|                |                      |             |            |                                                                                                    |                   |                                                                                                    | 📙 Spectrum Analyzer 🚡<br>SEM        |
| Reference      | e Level -11.00       | dBm         |            | _ABS1_                                                                                                    | _ABS2             | REL                                                                                                    | Spectrum<br>Emission Mask<br>On Off |
| -21.0          |                      |             |            |                                                                                                    |                   |                                                                                                    |                                     |
| -31.0          |                      |             |            |                                                                                                    |                   |                                                                                                    | Pafaranas Satur                     |
| -41.0          |                      |             |            |                                                                                                    |                   |                                                                                                    | Reference Setup                     |
| -51.0          |                      |             |            |                                                                                                    |                   |                                                                                                    | l,                                  |
| -61.0          |                      | +           | 4          |                                                                                                    |                   |                                                                                                    | Offset Setup                        |
| -71.0          | +                    | $\square$   |            |                                                                                                    |                   |                                                                                                    |                                     |
| -81.0          | A ALLAN HALLAND BANK |             |            | <u>\</u>                                                                                                    |                   | 🗸 fasta da status la sua marca da s                                                                                                    | ų.                                  |
| -91.0          |                      |             | <u> </u>   | and the state of the state of t |                   | and the second second se | Limit Setup                         |
| -101 0         |                      |             | -          | a History                                                                                                    | die likelogen zie |                                                                                                    |                                     |
| -111.0         |                      |             |            |                                                                                                    |                   |                                                                                                    | پ<br>Limit Side                     |
| Center 5.250 0 | 00GHz                |             |            |                                                                                                    |                   | Span 800.0MHz                                                                                                    | Both                                |
| Spectrum Emis  | ssion Mask           |             |            |                                                                                                    |                   |                                                                                                    |                                     |
| Booult         | Off                  | set 1-6     |            | ower                                                                                                    | U                 | pper                                                                                                    | Result Type                         |
| Result         | Start (MHz)          | Stop (MHz)  | Peak (dBm) | Freq (MHz)                                                                                                    | Peak (dBm)        | Freq (MHz)                                                                                                    | Peak Margin                         |
| PASS           | 79.000 000           | 160,000,000 | -03.12     | 5 168 842 000                                                                                                    | -73.35            | 5 331 079 000                                                                                                    |                                     |
| Pafaranca      | 160.000 000          | 240.000 000 | -84.37     | 5 019.680 000                                                                                                    | -87.75            | 5 488,800 000                                                                                                    | Load Standard *                     |
| Kererence      | 240.000 000          | 400.000 000 | -85.01     | 4 970.960 000                                                                                                    | -87.04            | 5 516.880 000                                                                                                    | 802.11ac                            |
| -37.53 dBm     | 240.000 000          | 400.000 000 | -81.16     | 4 968.225 800                                                                                                    | -81.94            | 5 594.193 500                                                                                                    | TOUMHZ BW                           |
|                | 12.500 000           |             |            |                                                                                                    |                   |                                                                                                    | Back To                             |
| AW Max 100.00% | B-                   | 0-          | D-         | E-                                                                                                    | [                 | a–                                                                                                    | WLAN                                |
| Ref.Int        | Pre-Amp Off          |             |            |                                                                                                    |                   | WLAN                                                                                                    | 0                                   |

Fig. 12. Spectrum Mask Measurement (160-MHz bandwidth, spectrum analyzer function, sweeping method)

## **MIMO Signal Generation and Measurement**

The IQproducer MX370111A-002 802.11ac (160 MHz) option features the IEEE802.11ac standard supporting up to 8 transmit chains, as well as single-user and multi-user modes for 8 spatial streams.

When measuring MIMO IEEE802.11ac signals using the MX269028A-002 802.11ac (160 MHz) measurement software, each antenna signal is measured separately. When using only a single MS2690A/MS2691A/MS2692A Signal Analyzer, measurement is performed by switching each antenna. Now, when measuring MIMO signals using the MX269028A-002 802.11ac (160 MHz) Measurement Software, it is necessary to use the single-user mode with direct mapping method as well as the number of channels and transmit chains. Eight antennas (Antenna 0 to Antenna 7) can be measured.

The MX269028A-002 802.11ac (160 MHz) Measurement Software can analyze the power, modulation accuracy and spectrum characteristics at the transmitter test measurement points of the MIMO model shown below. It cannot analyze receiver test measurement point signals, meaning the mixed signals output from each antenna.

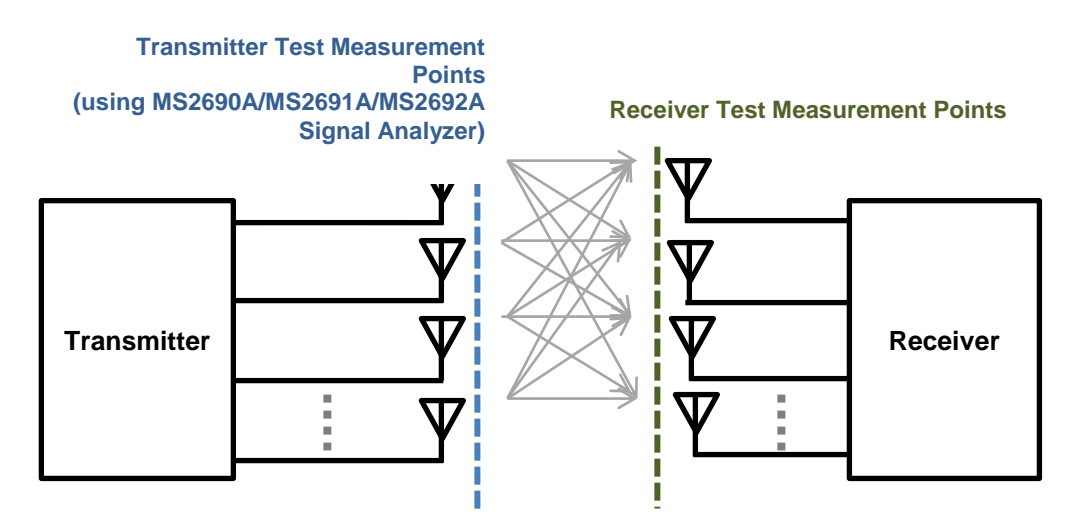

Fig. 13. MIMO Conceptual Model and Measurement Points

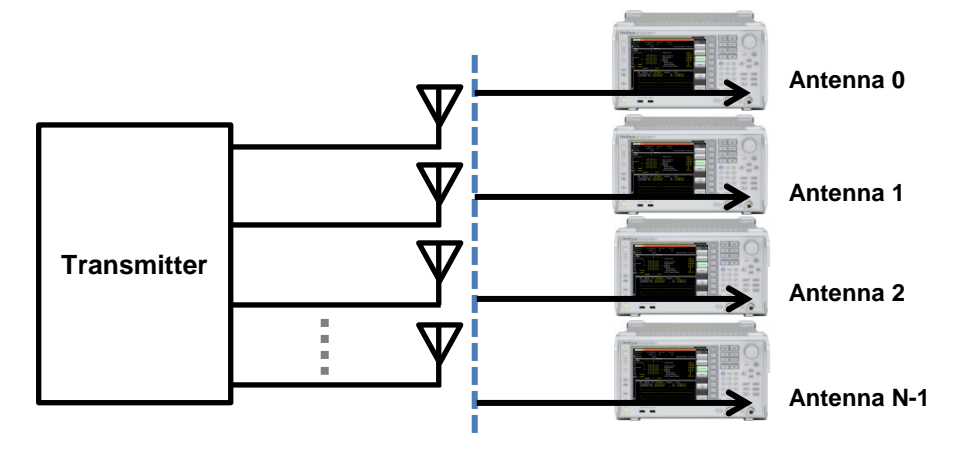

Fig. 14. MIMO Transmitter Test Setup

The Anritsu signal analyzer and vector signal generator can be configured as follows to test MIMO signals.

■MX269028A-002 802.11ac (160 MHz) Measurement Software

- Maximum of 8 Antennas
- Single-User MIMO (Multi-User MIMO not supported)
- Direct Mapping Method
- Same Number of Transmit Chains and Channels
- No Precoding Processing
- Measurement of Each Antenna Signal (Analysis of Multiple Antenna Mixed Signals, No Antenna ID Function)

## ■MX370111A-002 802.11ac (160 MHz) Option

- Maximum of 8 Antennas (Four units required when outputting from MG3710A Vector Signal Generator with two RF ports each)
- Single-User and Multi-User MIMO

■Fading IQproducer

• 4 x 4 MIMO Maximum

In this section, one MG3710A Vector Signal Generator is used to generate a 40-MHz bandwidth, direct-mapping, single-user MIMO signal for 8 transmit chains/8 channels. Then, the antenna signal output from the RF ports of SG1 is selected and measured using the MS2690A/MS2691A/MS2692A Signal Analyzer.

## Generating and Outputting Signals with Vector Signal Generator

## [Procedure]

- 1. Execute [Preset]  $\rightarrow$  [F3] Preset All.
- 2. Press [IQpro] to start IQproducer.
- Press the [Normal Setup] button at the top right of the screen.
  \*The Multi-antenna setting cannot be made at the Easy Setup display.
- 4. Set [System] of the [Common] row displayed at the screen center to [11ac].
- 5. Set [Bandwidth] of the [Common] row displayed at the screen center to [40 MHz].
- 6. Set [User Mode] of the [Common] row displayed at the screen center to [Single User].
- 7. Set [Number of Transmit Chains] of the [Common] row displayed at the screen center to [8].
- 8. Select Common  $\rightarrow$  USER#0  $\rightarrow$  MPDU at the left side of the screen.
- 9. Set [Number of Spatial Streams] of the [USER#0 (MPDU)] row displayed at the right side of the screen to [8].
- Set [Spatial Mapping] of the [Common] row displayed at the screen center to [Direct Mapping].
  \*When [Number of Transmit Chains] and [Number of Spatial Streams] are the same value, [Spatial Mapping] can be set to [Direct Mapping].
- 11. Press [Calculation].
- 12. Set [Package] to [WLAN\_11ac] and [40MHz\_8Tx] and press the [OK] button.
- 13. Press [SG1].
- 14. Press the [Load] key.
- 15. Move the scroll bar to the bottom of [Packages] at the left side of the screen and select the [WLAN\_11ac] package.
- 16. Select [40MHz\_8Tx\_0] from [Patterns in Package] at the right side of the screen.
- 17. Press [F6] Load Pattern.
- 18. Press the [Select] key.
- 19. Move the scroll bar to the bottom of [Packages] at the left side of the screen and select the [WLAN\_11ac] package.
- 20. Select [40MHz\_8Tx\_0] from [Patterns in Package] at the right side of the screen.
- 21. Press [F6] Select.
- 22. Press [Frequency] and set the frequency to 5.21 GHz.
- 23. Press [Level] and set the level to -15 dBm.
- 24. Turn on RF Output [Mod On/Off] and [On/Off] to output the modulation signal.

The above procedure outputs the Antenna-0 signal from the 8 antenna signals. In this example, the antenna signal and waveform pattern names are as follows:

| Antenna 0 | 40MHz_8Tx_0 |
|-----------|-------------|
| Antenna 1 | 40MHz_8Tx_1 |

Antenna 7 40MHz\_8Tx\_7

## Measuring with Signal Analyzer

The MIMO signal generated and output by the MG3710A Vector Signal Generator is measured by the MS2690A/MS2691A/MS2692A Signal Analyzer.

[Procedure]

. . .

- 1. Press [Application Switch] and select [WLAN].
- 2. Execute [Preset]  $\rightarrow$  [F1] Preset.
- 3. Press [Frequency] and set the frequency to 5.21 GHz.
- 4. Press [Amplitude] and set the level to -15 dBm.
- 5. Press [Measure]  $\rightarrow$  [F1] Modulation Analysis.
- 6. Press [F2] WLAN Standard  $\rightarrow$  [ $\rightarrow$ ] (Function Menu page 2)  $\rightarrow$  [F1] IEEE802.11ac.
- 7. Press [Measure]  $\rightarrow$  [F1] Modulation Analysis  $\rightarrow$  [F1] Analysis Time  $\rightarrow$  [F5] Capture Length to set [1 ms].
- 8. Press [Measure]  $\rightarrow$  [F1] Modulation Analysis  $\rightarrow$  [F4] Channel Bandwidth to set [40 MHz].
- 9. Press [Trace]  $\rightarrow$  [F1] Trace Mode  $\rightarrow$  [F4] Summary.

The above procedure captures the following measurement results as an example.

[Stream ID] displayed in [Detect Parameter] at the right side of the screen indicates the number of the measured target antenna.

| ∕I MS2692A WLA | N                |             |            |                  |            | 5/29/2013 19:59:2 | 9  |
|----------------|------------------|-------------|------------|------------------|------------|-------------------|----|
| Carrier Freq.  | 5 210 000 000 Hz | Input Level | -15.00 dBm |                  |            | WLAN              | Ō  |
| Standard       | IEEE802.11ac     | ATT         | 4 dB       |                  |            | Trace Mode        |    |
| Deschwighte    | 40MU             |             |            | Manager Mode     | Continuous |                   |    |
| Bandwidth      | 401VIH2          |             |            | Measurement wode | Continuous | EVM vs Subcarrie  | er |
| Result         | IVIC             | easuring    |            |                  |            |                   |    |
| Frequency      | Fror             | 105 31      | 2.1.1-     |                  |            |                   |    |
| Frequency      |                  | 0.01        | 2 000      |                  |            | EVM vs Symbo      |    |
| Symbol Clor    | ck Error         | 0.79        | 9 ppm      |                  |            |                   |    |
| Transmit Po    | wer              | -16.5       | 5 dBm      |                  |            |                   |    |
|                |                  |             |            |                  |            | Spectral Flatnes  | s  |
|                |                  |             |            |                  |            |                   |    |
|                |                  |             |            |                  |            |                   |    |
| Summary        |                  |             |            |                  |            | Summanı           |    |
| EVM(rms)       |                  | 0.39        | % De       | tect Parameter   |            | Summary           |    |
| Data EV        | M(rms)           | 0.41        | %          | MCS Index        | 8          |                   |    |
| Pilot EV       | M(rms)           | 0.34        | %          | Stream ID        | 8          |                   |    |
| L-SIG EV       | √M(rms)          | 0.44        | %          | Length           |            |                   |    |
| VHT-SIG        | S-A EVM(rms)     | 0.49        | %          | GI               | Long       |                   |    |
| VHT-SIG        | S-B EVM(rms)     | 0.49        | %          |                  |            |                   |    |
| EVM(Peak)      |                  | 1.45        | %          |                  |            |                   |    |
| Symbol         | Number           | 1           |            |                  |            |                   |    |
| Subcarr        | ier Number       | -55         |            |                  |            |                   |    |
| Quadrature     | Error            | 0.03        | deg.       |                  |            |                   |    |
| IQ Gain Imb    | alance           | 0.01        | dB         |                  |            |                   |    |
| Center Free    | quency Leakage   | -41.49      | dB         |                  |            |                   |    |
|                |                  |             |            |                  |            |                   |    |
|                |                  |             |            |                  |            |                   |    |
|                |                  |             |            |                  |            |                   |    |
| Ref.Int        |                  |             |            |                  |            |                   | e  |

Fig. 15. Measurement Results for 8 Antenna Setup (Tx7)

# Sending Specified Number of Packets with Vector Signal Generator

W-LAN IEEE802.11ac signals are bursts of data packets. When measuring the Tx characteristics of wireless transmitters, in most cases burst waveforms are sent repeatedly at a constant cycle to simplify measurement. On the other hand, receiver tests usually use the packet error rate (PER) index counted at the receiver. In this case, measurement is simpler if only a specified number of packets is input to the wireless appliance. The MG3710A Vector Signal Generator has a function for outputting a W-LAN signal with excellent accuracy as a specified number of packets.

The following procedure continues from the previously described procedure for generating and outputting signals with the MG3710A Vector Signal Generator.

[Procedure]

- 1. Press [Mode]  $\rightarrow$  [ $\rightarrow$ ] (Function Menu page 2)  $\rightarrow$  [F2] Start/Frame Trigger  $\rightarrow$  [F1] Start/Frame Trigger to set [On].
- 2. Press [F2] Mode to set [Frame].
- 3. Press [F3] Source to set [Trigger Key].
- 4. Set the number of packets to send at [F7] Frame Count. In this example, set [10].
- 5. Press [F8] Trigger Key.

The MG3710A Vector Signal Generator replays the waveform pattern for the specified number of frames when the trigger is input. If the specified number of frames is replayed with only one packet per frame, the same number of packets is sent.

When sending the waveform pattern for the specified number of frames (packets), the MG3710A Vector Signal Generator displays [PLAY] to indicate that it is replaying. It displays WAIT when replay stops and while waiting for trigger input.

| ↑ MG3710A Vector Signal Generator  |                                     | Start/Frame Trigger                     |
|------------------------------------|-------------------------------------|-----------------------------------------|
| SG1 AR PLAY                        | WIDE INTCORR<br>Amplitude Mod RF    | Start/Frame<br>Trigger<br>Off <u>On</u> |
| 5.250 000 000 00 GHz               | -15.00 dBm                          | Mode<br>Start <u>Frame</u>              |
|                                    |                                     | Source<br>Trigger Key                   |
| ARB Info                           | Freq Offset                         | Delay<br>0.00 2sampl                    |
| Pattern 160MHz_MCS9 -15.00dBm      | снт                                 | Edge<br><u>Rise</u> Fall                |
| B Not Selected                     | L,                                  | یا<br>Event<br>No Retrigger             |
|                                    |                                     | Frame Count<br>10 Frame                 |
| ARB<br>On<br>A<br>B: Off<br>B: Off | BER<br>Stop 0.000E+000 0 %<br>0 / 0 | Trigger Key                             |
| 0                                  | 5/25/2013 17:04:19                  |                                         |

Fig. 16. Replay Display (During Packet Sending)

| ↑ MG3710A Vector Signal Generator         |                                 |                                   |             | Start/Frame Trigger 🕋      |
|-------------------------------------------|---------------------------------|-----------------------------------|-------------|----------------------------|
| <sup>SG2</sup> 1,000,000 0                |                                 |                                   |             |                            |
| SGI AR WAIL                               | W1                              | DE INTCORR                        |             | Start/Frame                |
| Frequency                                 |                                 | Amplitude                         | Mod RF      | Off On                     |
| 5.250 000                                 | 000 00 <sub>GHz</sub>           | -15.00                            | dBm         | Mode<br>Start <u>Frame</u> |
| SG1<br>Frame Count                        |                                 | 10                                | Frame       | Source                     |
|                                           | Increment                       | 1                                 | Frame       | Trigger Key                |
| ARB Info                                  | level                           | FreqOffset                        | Ð           | Delay<br>0.00 2sampl       |
| Package WLAN_TITEC<br>Pattern 160MHz_MCS9 | - 15.00 dBm                     | смт                               |             | Edge<br><u>Rise</u> Fall   |
| B Not Selected                            |                                 |                                   | →           | Event                      |
|                                           |                                 |                                   |             | Frame Count                |
| ARB<br>On<br>A                            | Power Meter<br>A: Off<br>B: Off | BER<br>Stop 0.000E+000 0<br>0 / 0 | ) %         | Trigger Key                |
| 0                                         |                                 | 5/25/20                           | 13 17:04:07 | - t                        |

Fig. 17. Trigger Wait Display

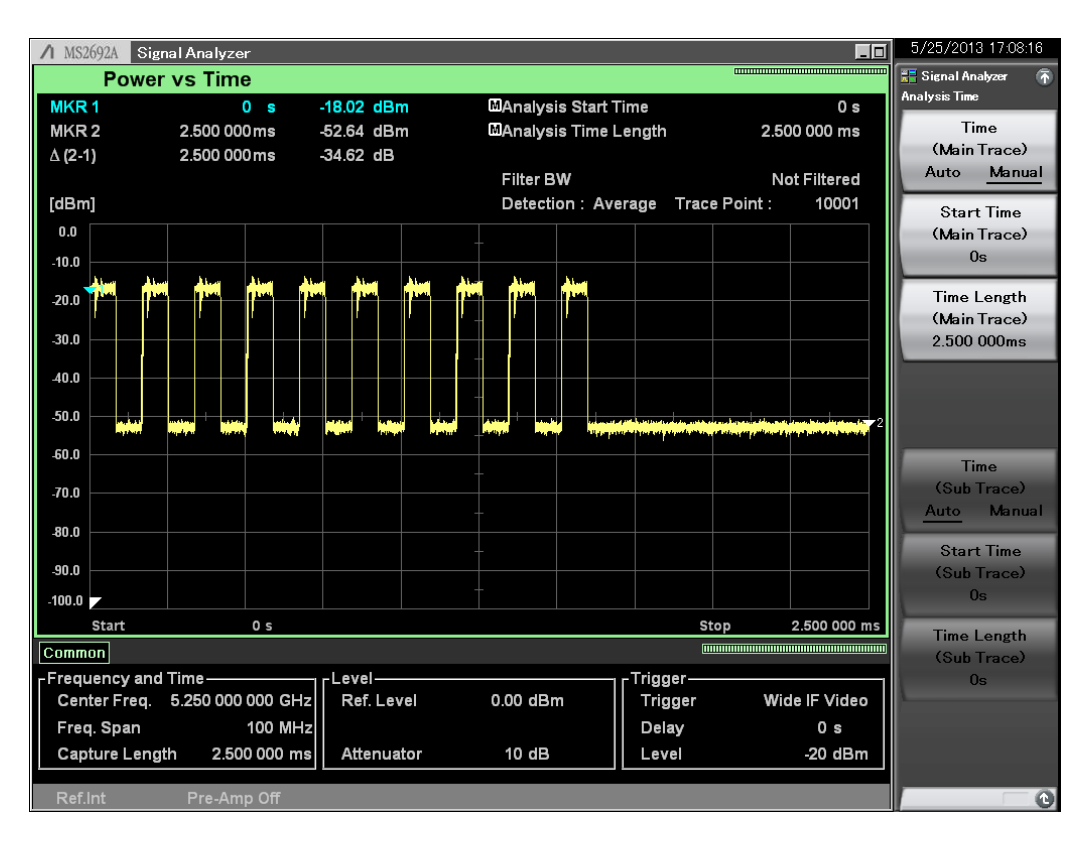

Fig. 18. Results when Sending Burst of 10 W-LAN Packets

# Appendix

## About MCS Index

The Modulation and Coding Scheme (MCS) index is a value combining the modulation method and coding rate. Note that the meanings are different from the IEEE802.11n values.

| MCS Index | Modulation Method | Coding Rate |
|-----------|-------------------|-------------|
| 0         | BPSK              | 1/2         |
| 1         | QPSK              | 1/2         |
| 2         | QPSK              | 3/4         |
| 3         | 16QAM             | 1/2         |
| 4         | 16QAM             | 3/4         |
| 5         | 64QAM             | 2/3         |
| 6         | 64QAM             | 3/4         |
| 7         | 64QAM             | 5/6         |
| 8         | 256QAM            | 3/4         |
| 9         | 256QAM            | 5/6         |

The MCS range is as shown below, depending on the number of channels and the channel bandwidth.

| No. of Channels | 20-MHz Bandwidth | 40-MHz Bandwidth | 80-MHz Bandwidth   | 160-MHz Bandwidth |
|-----------------|------------------|------------------|--------------------|-------------------|
| 1               | 0 to 8           | 0 to 9           | 0 to 9             | 0 to 9            |
| 2               | 0 to 8           | 0 to 9           | 0 to 9             | 0 to 9            |
| 3               | 0 to 9           | 0 to 9           | 0 to 5, and 7 to 9 | 0 to 8            |
| 4               | 0 to 8           | 0 to 9           | 0 to 9             | 0 to 9            |
| 5               | 0 to 8           | 0 to 9           | 0 to 9             | 0 to 9            |
| 6               | 0 to 9           | 0 to 9           | 0 to 8             | 0 to 9            |
| 7               | 0 to 8           | 0 to 9           | 0 to 5, and 7 to 9 | 0 to 9            |
| 8               | 0 to 8           | 0 to 9           | 0 to 8             | 0 to 9            |

# /incitsu

### United States

Anritsu Company 1155 East Collins Blvd., Suite 100, Richardson, TX 75081, U.S.A. Toll Free: 1-800-267-4878 Phone: +1-972-644-1777 Fax: +1-972-671-1877

#### Canada

Anritsu Electronics Ltd. 700 Silver Seven Road. Suite 120. Kanata. Ontario K2V 1C3, Canada Phone: +1-613-591-2003 Fax: +1-613-591-1006

#### Brazil Anritsu Eletrônica Ltda.

Praça Amadeu Amaral, 27 - 1 Andar 01327-010 - Bela Vista - São Paulo - SP - Brazil Phone: +55-11-3283-2511 Fax: +55-11-3288-6940

#### Mexico

Anritsu Company, S.A. de C.V. Av. Ejército Nacional No. 579 Piso 9, Col. Granada 11520 México, D.F., México Phone: +52-55-1101-2370 Fax: +52-55-5254-3147

## United Kingdom

Anritsu EMEA Ltd. 200 Capability Green, Luton, Bedfordshire, LU1 3LU, U.K. Phone: +44-1582-433200 Fax: +44-1582-731303

## • France

Anritsu S.A. 12 avenue du Québec, Bâtiment Iris 1- Silic 612, 91140 VILLEBON SUR YVETTE, France Phone: +33-1-60-92-15-50 Fax: +33-1-64-46-10-65

## Germany

Anritsu GmbH Nemetschek Haus, Konrad-Zuse-Platz 1 81829 München, Germany Phone: +49-89-442308-0 Fax: +49-89-442308-55

## Italy

Anritsu S.r.I. Via Elio Vittorini 129, 00144 Roma, Italy Phone: +39-6-509-9711 Fax: +39-6-502-2425

#### Sweden Anritsu AB

Borgarfjordsgatan 13A, 164 40 KISTA, Sweden Phone: +46-8-534-707-00 Fax: +46-8-534-707-30

#### Finland Anritsu AB

Teknobulevardi 3-5, FI-01530 VANTAA, Finland Phone: +358-20-741-8100 Fax: +358-20-741-8111

#### Denmark

Anritsu A/S (Service Assurance) Anritsu AB (Test & Measurement) Kay Fiskers Plads 9, 2300 Copenhagen S, Denmark Phone: +45-7211-2200 Fax: +45-7211-2210

## Russia

### Anritsu EMEA Ltd. **Representation Office in Russia** Tverskaya str. 16/2, bld. 1, 7th floor. Russia, 125009, Moscow

Phone: +7-495-363-1694 Fax: +7-495-935-8962

### United Arab Emirates Anritsu EMEA Ltd.

**Dubai Liaison Office** P O Box 500413 - Dubai Internet City Al Thuraya Building, Tower 1, Suit 701, 7th Floor Dubai, United Arab Emirates Phone: +971-4-3670352 Fax: +971-4-3688460

#### India

#### Anritsu India Private Limited

2nd & 3rd Floor, #837/1, Binnamangla 1st Stage, Indiranagar, 100ft Road, Bangalore - 560038, India Phone: +91-80-4058-1300 Fax: +91-80-4058-1301

#### Specifications are subject to change without notice.

#### Singapore

Anritsu Pte. Ltd. 60 Alexandra Terrace, #02-08, The Comtech (Lobby A) Singapore 118502 Phone: +65-6282-2400 Fax: +65-6282-2533

#### • P.R. China (Shanghai) Anritsu (China) Co., Ltd.

Room 2701-2705, Tower A, New Caoheiing International Business Center No. 391 Gui Ping Road Shanghai, 200233, P.R. China Phone: +86-21-6237-0898 Fax: +86-21-6237-0899

## • P.R. China (Hong Kong)

Anritsu Company Ltd. Unit 1006-7, 10/F., Greenfield Tower, Concordia Plaza, No. 1 Science Museum Road, Tsim Sha Tsui East, Kowloon, Hong Kong, P.R. China Phone: +852-2301-4980 Fax: +852-2301-3545

## Japan

Anritsu Corporation 8-5, Tamura-cho, Atsugi-shi, Kanagawa, 243-0016 Japan Phone: +81-46-296-1221 Fax: +81-46-296-1238

Korea

#### Anritsu Corporation, Ltd. 502, 5FL H-Square N B/D, 681

Sampyeong-dong, Bundang-gu, Seongnam-si, Gyeonggi-do, 463-400 Korea Phone: +82-31-696-7750 Fax: +82-31-696-7751

### Australia

Anritsu Pty. Ltd. Unit 21/270 Ferntree Gully Road, Notting Hill, Victoria 3168, Australia Phone: +61-3-9558-8177 Fax: +61-3-9558-8255

### Taiwan

Anritsu Company Inc. 7F, No. 316, Sec. 1, NeiHu Rd., Taipei 114, Taiwan Phone: +886-2-8751-1816 Fax: +886-2-8751-1817

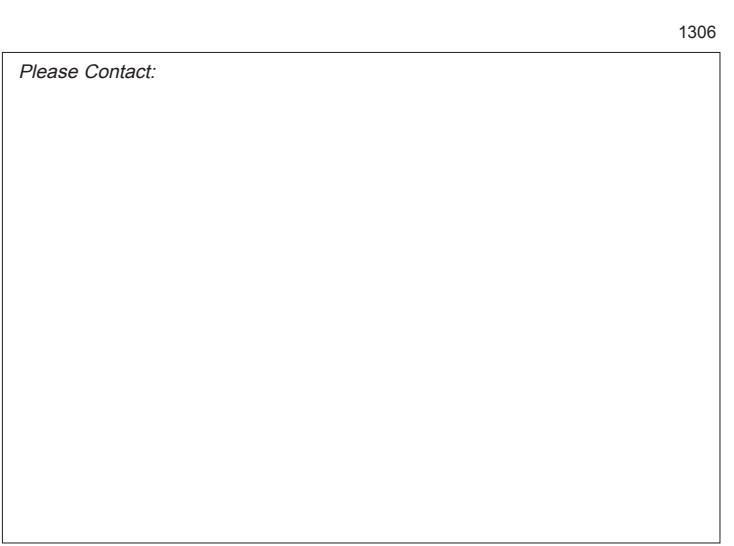